# <u>성 및 용례</u>

## **POSBANK SOLUTIONS SW**연구소

© Copyright POSBANK SOLUTIONS Co.,Ltd. The information contained here is subject to change without notice.

**POSBANK**<sup>®</sup> SOLUTIONS

| 날짜         | VERSION | 작성자 | 내용 |
|------------|---------|-----|----|
| 2022-07-20 | V1.0    | 조희정 | 초안 |
|            |         |     |    |
|            |         |     |    |
|            |         |     |    |
|            |         |     |    |
|            |         |     |    |

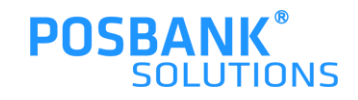

# 1. 간편결제 개발 현황표

● 표에 표기된 알파벳은 다음장 명칭 구분표 참고

| VAN사     | POPs Plus       | POPs IC               | BigPOS 공용 | BigPOS<br>카페 공용 | BigPOS<br>빽다방 | BigPOS<br>0 ⊏ 0⊧ | BigPOS AI | BigPOS Food | BigPOS<br>Beyless |
|----------|-----------------|-----------------------|-----------|-----------------|---------------|------------------|-----------|-------------|-------------------|
| KOCES    | B,C,E,F,I,L,M   |                       |           |                 |               |                  |           |             |                   |
| КСР      | B,C,D,E,F,I,L,M | D,I                   | D         |                 |               |                  |           |             |                   |
| KSNET    | B,C,D,E,F,I,L,M | A,D,E,F,G,H,I,V,<br>W | E,D       | E,D             | B,C,D,E       |                  |           |             |                   |
| KIS      | B,C,E,F,I,L,M   | I                     | E,D       | E,D             |               |                  |           |             |                   |
| DAOUDATA | B,C,E,F,I,L,M   |                       | D         | D               |               |                  |           |             |                   |
| FDIK     | B,C,D,E,F,I,L,M |                       | D         | D               |               |                  |           |             |                   |
| KOVAN    | B,C,E,F,I,L.M   |                       | D         |                 |               |                  |           |             |                   |
| NICE     | B.C.E.F.I.L.M   | 1                     | D         | D               |               |                  |           |             |                   |
| KG이니시스   | B.C.E.F.I.L.M   |                       | D         |                 |               |                  |           |             |                   |
| JTNET    | B.C.F.F.I.L M   |                       |           | D               |               |                  |           |             |                   |
| 금결원      | B.C.F.F.I.L M   |                       |           | 2               |               |                  |           |             |                   |
| KICC     | B.C.F.F.I.L M   | 1                     | D         | D               |               |                  |           |             |                   |
| SMARTRO  | B.C.D.F.F.LL M  |                       | E.D       | E.D             | B.C.D.F       |                  |           |             |                   |
| SPC      |                 | 1                     | 2,2       | _,2<br>D        | 5,0,5,2       |                  |           |             |                   |
| VTR      | D,E,L,M         |                       |           | 2               |               |                  |           |             |                   |

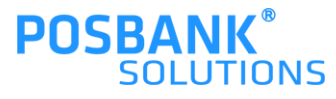

# 1. 간편결제 개발 현황표 –명칭 구분표

| 순번 | 명칭            | POPs 비고                                                                                                    |
|----|---------------|----------------------------------------------------------------------------------------------------|
| Α  | 부산썸패스         | 사전 브랜드코드+가맹점번호 개통 필요                                                                                                    |
| В  | 알리페이 (MHQ)    | 1. POPs PLUS<br>1)ZC08 (적요B:가맹점번호, 적요C:API KEY)                                                                                                    |
| С  | 위챗페이 (MHQ)    | B와 동일                                                                                                    |
| D  | ΡΑΥCΟ         | 별도 업무연락 제공                                                                                                    |
| E  | 카카오페이         | 1. POPs PLUS (KIS, NICE 전용 모듈 사용하여 간편결제로 가능)<br>1) POS설정-간편결제설정 탭-VAN 선택<br>2) POS 내 IC_DEMON 설정의 간편단말기번호에 기입<br>2. KSNET (이디야 전용)<br>1) IC 설정값과 동일하게 사용하므로 별도 설정 필요 없음 |
| F  | 제로페이(서울페이)    | 1. POPs PLUS<br>1) E와 동일<br>2. KSNET<br>1) IC 설정값과 동일하게 사용하므로 별도 설정 필요 없음                                                                                               |
| G  | 네이버페이         | 1. KSNET<br>1) IC 설정값과 동일하게 사용하므로 별도 설정 필요 없음                                                                                                    |
| н  | BC QR         | 1. KSNET<br>1) G와 동일                                                                                                    |
| I  | 신한 유니온페이      | 1. POPs PLUS, KSNET<br>1) IC 설정값과 동일하게 사용하므로 별도 설정 필요 없음                                                                                                    |
| J  | 스마일페이         |                                                                                                    |
| К  | 라인페이          |                                                                                                    |
| L  | SSG PAY       | E와 동일                                                                                                    |
| Μ  | Lpay          | E와 동일                                                                                                    |
| Ν  | T-pay         |                                                                                                    |
| 0  | 앱카드(8개카드사 공통) |                                                                                                    |
| Р  | 페이나우          |                                                                                                    |
| Q  | 애플페이          |                                                                                                    |
| R  | 케이페이          |                                                                                                    |
| S  | 알리페이 (ICB)    | 1. POPs PLUS (개발만 되어 있는 상태)<br>1) ZC08 (적요B:가맹점번호)                                                                                                    |
| Т  | 알리페이 (ICB)    | S와 동일                                                                                                    |
| U  | 하나멤버스         |                                                                                                    |
| V  | 미래에셋          |                                                                                                    |
| W  | 페이코인          |                                                                                                    |

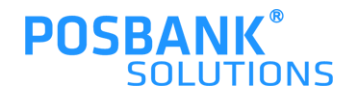

## 2. POPs, POPs+ 간편결제 설정 방법 –ASP

#### ● <u>POPs, POPs+ 간편결제 설정 방법</u>

1. VAN 설정

ASP > 기초관리 > POS 설정 > POS 선택 > 간편결제설정 탭 > VAN 선택 \* VAN사와 상관없이 KIS/NICE 모듈을 통해 간편 결제 사용이 가능함

| ◎ 참고                                                 |
|------------------------------------------------------|
| 1.간편결제 개발된 VAN사 : KIS , NICE                         |
| -KIS 간편결제 : 카카오페이, SSG PAY, Lpay, 앱카드 , emvQR, 유니온페이 |
| -NICE 간편결제 : 카카오페이, SSG PAY, Lpay, 앱카드, 제로페이(서울페이)   |
| → 연구소 내에서는 카카오페이, 제로페이(서울페이)만 테스트 완료(2022.07기준)      |

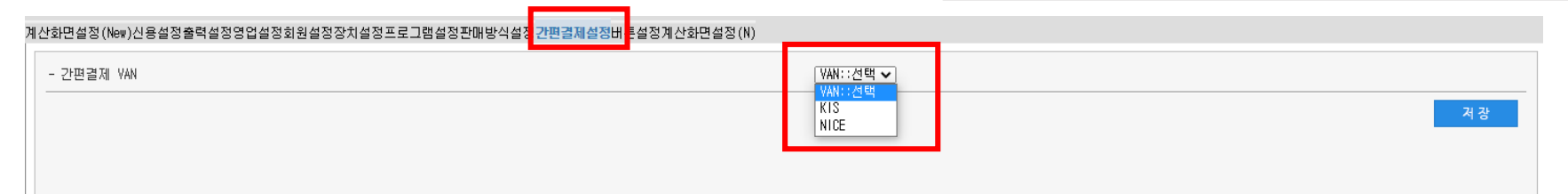

|         |           | 섵       | 성             |           |              |                               | ×  |
|---------|-----------|---------|---------------|-----------|--------------|-------------------------------|----|
| 메인      | VA        | N설정     | 무결성검사/조       | হা        | ●<br>비정상 동작중 | Date,2022-07-20<br>Ver,존재 안 함 |    |
|         |           |         |               |           |              |                               |    |
| 설정 불    | 초기화       |         |               |           |              |                               |    |
| VAN     | DAOUDATA  | 가맹점명    | 준비중           | 사         | 업자번호         | 1242137263                    |    |
|         |           |         |               |           |              |                               |    |
| IC 설점   | 가상 단말기 설정 |         | PAYCO 설정      | 가맹점       | 다운로드 / 키 (   | 다운로드 및 설정 저장                  |    |
| 단말기번호   | 99999915  | 서명패드 포트 | NONE 🗸        | 서명        | 패드 속도        | 38400                         |    |
| 리더기 포트  | сом12 🗸   |         |               |           |              |                               |    |
|         |           |         |               |           |              |                               |    |
| 다으로드 저너 |           | 10.5114 | 기가 성정되어 이지 이  | 승니다       |              |                               |    |
| 이산고드 8고 |           | 0 44    | 777 283 W X A | • 🛛 प प . |              |                               |    |
| 단말기 설정  | 간편결제 설정   |         |               |           | 간편 결제        | 설정 저장                         |    |
| VAN     | KIS       | 단말기 번호  |               |           |              |                               |    |
|         |           |         |               |           |              |                               |    |
|         |           |         |               |           |              |                               |    |
|         |           |         |               |           |              |                               | Sr |

#### 2. 단말기 번호

POS 내 IC\_DEMON 설정의 간편결제 단말기 번호에 기입

## 2. POPs, POPs+ 간편결제 설정 방법 –ASP

### ● <u>컴포즈 카카오페이 설정 방법 (컴포즈 매장만 해당)</u>

1. VAN 설정 및 단말기 번호

ASP > 기초관리 > 시스템기초관리(매장별) > ZC10(환경변수2) > 신규등록

2. 설정 방법

-적요 A : Y

-적요 B : KIS

-적요C : 단말기번호

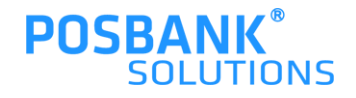

## 3. POPs, POPs+ PAYCO 설정 방법\_1

### ● POPs, POPs+ PAYCO 결제 가능한 VAN사

-KCP / KSNET / FDIK / SMARTRO

|         | 설정 X                |                |                |                 |             |                                     |  |  |
|---------|---------------------|----------------|----------------|-----------------|-------------|-------------------------------------|--|--|
| 메인      | VA                  | VAN 설정 무결성검사/조 |                |                 | ●<br>정상 동작중 | Date, 2022-07-12<br>Ver, 1.0, 0, 90 |  |  |
|         |                     | 1              |                |                 |             |                                     |  |  |
| 설정 :    | 초기화                 |                |                |                 |             |                                     |  |  |
| VAN     | SMARTRO             | 가맹점명           | 준비중            | 사업              | 업자번호        | 2178114493                          |  |  |
| IC 설정   | 가상 단말기 설정           |                | PAYCO 설정       |                 | 가상 단말기      | 연결 체크                               |  |  |
| 단말기번호   | 1112887982          | 서명패드 포트        | COM5 🗸         | 5 🗸 서명패드 속도 384 |             | 38400                               |  |  |
| 리더기 포트  | COM5 🗸              | 승인 IP          | 211,192,50,211 | 승인 포트 55        |             | 5500                                |  |  |
| 키 포트    | 5600                |                |                |                 |             |                                     |  |  |
|         |                     |                |                |                 |             |                                     |  |  |
| 다문로드 정보 |                     | 가상 단           | 한말기가 설정되어 있습   | 습니다.            |             |                                     |  |  |
|         |                     | 1              |                |                 |             |                                     |  |  |
| 단말기 설정  | 간편결제 설정             |                |                |                 | CAT 단말기     | 설정 저장                               |  |  |
| 기종      | SMT-T281 $\sim$     | 단말기 포트         | сом7 🗸         | 단밀              | [기 속도       | 38400 🗸                             |  |  |
| 단말기 정보  | CAT 단말기가 설정되어 있습니다. |                |                |                 |             |                                     |  |  |
|         |                     |                |                | *               | 스마트로 기      | 준으로 캡쳐한 화면                          |  |  |

#### ● <u>IC DEMON - PAYCO 설정 방법</u>

1. IC\_DEMON 설정으로 진입

1) [가상 단말기 설정] 화면에서 설정

-사업자번호/단말기번호, 리더기/서명패드 포트 번호를 입력한 후 [가상 단말기 연결 체크] 버튼을 누르면, 필요한 설정 값들이 저장됨

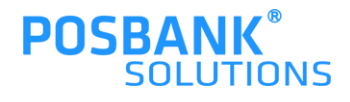

## 3. POPs, POPs+ PAYCO 설정 방법\_2

|            |                     | 설           | 정                |     |                       | 2                                    | X |
|------------|---------------------|-------------|------------------|-----|-----------------------|--------------------------------------|---|
| 메인         | VA                  | N설정         | 무결성검사/조          | হা  | <b>&gt;</b><br>정상 동작중 | Date, 2022–07–12<br>Ver, 1, 0, 0, 90 |   |
|            |                     | _           |                  |     |                       |                                      |   |
| 설정 :       | 초기화                 |             |                  |     |                       |                                      |   |
| VAN        | SMARTRO             | 가맹점명        | 준비중              | 사업  | 업자번호                  | 2178114493                           |   |
|            |                     | 1           |                  |     |                       |                                      |   |
| IC 설정      | 가상 단말기 설정           |             | PAYCO 설정         |     | PAYCO 🕯               | 설정 저장                                |   |
| PAYCO 사용여부 | ΥV                  | PAYCO 사업자번호 | 2178114493       | VAN | POS TID               | 1112887982                           |   |
|            |                     | 워킹키         | 6588FDD6FF271320 | ЭI  | 인덱스                   | 00                                   |   |
| 단말기 설정     | 간편결제 설정             |             |                  |     | CAT 단말기               | 설정 저장                                | _ |
| 기종         | SMT-T281 🗸          | 단말기 포트      | сомт 🗸           | 단밀  | 기 속도                  | 38400 🗸                              | 1 |
| 단말기 정보     | CAT 단말기가 설정되어 있습니다. |             |                  |     |                       |                                      |   |
|            |                     |             |                  | *   | < 스마트로                | 기준으로 캡쳐한 :                           | 화 |

2) [PAYCO 설정] 화면에서 설정

- [PAYCO 사용여부] 를 [Y] 로 선택

- 설정된 사업자/단말기번호 확인

2. POPs 복합/분할 결제 창에서 [PAYCO] 결제 실행

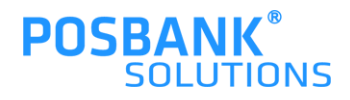

## 4. BIGPOS 간편결제 설정 방법 –ASP, BIGPOS 프로그램

#### ● BIGPOS ASP 간편결제 설정 방법 – 일반공용, CAFÉ

1. ASP > 기초관리 > POS설정 > 영업설정 > 결제옵션 > 기타결제

- PAYCO 사용 여부
- KAKAO PAY 사용 여부

#### ◎ 참고

#### 1. KAKAO PAY 사용 방식

VAN 에이전트는 설정되어있는 기본 VAN사를 통해 카카오페이 결제를 진행하는 방식이며, KIS 페이로드는 KIS로 다이렉트 통신하는 방식입니다. KIS 페이로드를 사용할 경우 기본설정 VAN과 무관하게 카카오페이를 사용할수 있습니다.

#### ● BIGPOS ASP 간편결제 설정 방법 - 빽다방

- 1. ASP > 기초관리 > POS설정 > 영업설정 > 결제옵션 > 기타결제
- PAYCO 사용 여부
- KAKAO PAY 사용 여부 (빽다방은 기본적으로 스마트로 V-CAT으로 카카오페이를 결제합니다.)

#### ● BIGPOS 프로그램 설정 방법 - 일반공용, CAFÉ, 빽다방

- 1. BIGPOS 프로그램 실행 > 설정
  - PAYCO 설정 : 사업자번호 단말기번호 입력 후 저장
  - 카카오페이 설정 : 사업자번호 단말기번호 입력 후 저장
  - \* 카카오페이 설정 사업자 단말기번호 입력 후 저장은 "KIS 페이로드"일 경우만 버튼이 활성화 됩니다.

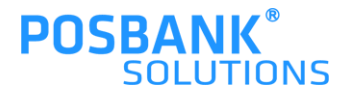

## 5. POPs, POPs+ 간편결제 적용 UI\_간편결제

● POPs+ 간편결제 적용 UI 기준

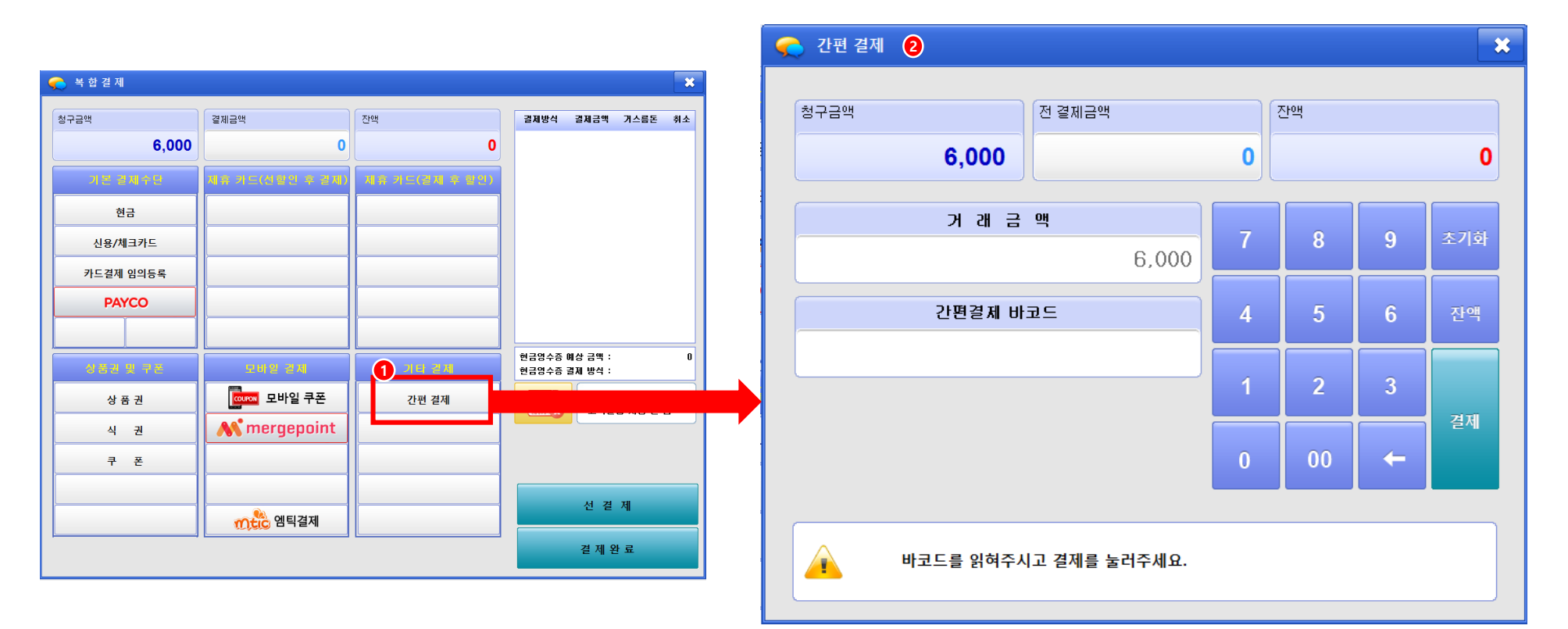

1. 복합결제 > 간편결제 선택 시

2. 간편결제 팝업 발생

1) 거래금액 입력 후

2) 간편결제 바코드 리딩

3) 결제버튼 누름

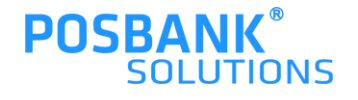

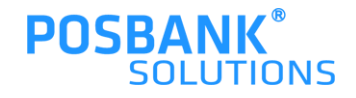

3) IC 데몬 실행되면서 PAYCO 자체 결제창 발생 – PAYCO 바코드 리딩 후 결제완료

2) 결제버튼 누르면

1) 결제 금액 입력 후

2. PAYCO 결제 팝업 발생

1. 복합결제 > PAYCO 선택 시

|             |                     |                |                                  | 9 | 👌 복합결제금액입력 🛛 💈 |        |   |    |    | *     |
|-------------|---------------------|----------------|----------------------------------|---|----------------|--------|---|----|----|-------|
| 🌪 복합결제      |                     |                | *                                |   |                |        |   |    |    |       |
| 청구금액        | 결제금액                | 잔맥             | 결제방식 결제금액 거스를돈 취소                |   | 청구금액           | 전 결제금액 |   | 잔액 |    |       |
| 6,000       | 0                   | 0              |                                  |   | 24.000         |        | 0 |    |    | 0     |
| 기본 경제수단     | 제휴 카드(친렇인 후 경제)     | 제휴 카드(걸제 후 활인) |                                  |   | 24,000         |        |   |    |    |       |
| 현금          |                     |                |                                  |   | [PAYCO] 결제     | 금액 입력  |   |    |    |       |
| 신용/체크카트     |                     |                |                                  |   |                |        | 7 | 8  | 9  | 닫기    |
| 1 카드결제 임의등록 |                     |                |                                  |   |                | 1      |   |    |    |       |
| PAYCO       |                     |                |                                  |   | 현 결제금액         |        | 4 | 5  | 6  | Clear |
|             |                     |                |                                  |   |                | 0      |   |    |    |       |
| 성용관 및 구준    | 모바일 경제              | 기타 같지          | 현금영수증 예상 금액 : U<br>현금영수증 결제 방식 : |   |                |        |   | 2  | 2  | TIO   |
| 상품권         | 모바일 쿠폰              | 간편 결제          | 고객발급 사용 안 함                      |   |                |        | 1 | 2  | 3  | 산액    |
| 식 권         | <b>M</b> mergepoint |                |                                  |   |                |        |   |    |    |       |
| 쿠 폰         |                     |                |                                  |   |                |        | 0 | 00 | 만원 | 결제    |
|             |                     |                | 선 결 제                            |   |                |        |   |    |    |       |
|             | <b>៣분</b> 은 엠틱결제    |                |                                  |   |                |        |   |    |    |       |
|             |                     |                | 결 제 완 료                          |   |                |        |   |    |    |       |
|             |                     |                |                                  |   | L              |        |   |    |    |       |

● POPs+ 간편결제 적용 UI 기준

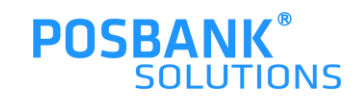

| 주문 금액          |    | ₩ 1.500        |
|----------------|----|----------------|
| 할인 금액<br>결제 금액 |    | ₩ 0<br>₩ 1,500 |
| 전체취소           | 이전 |                |

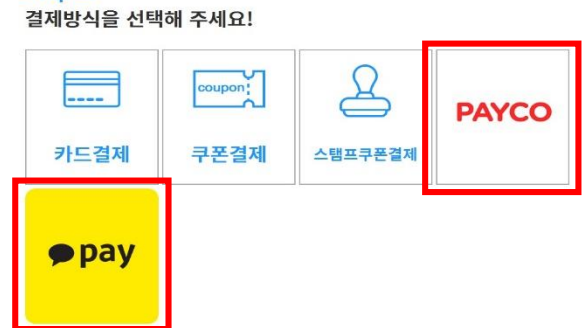

Step 2.

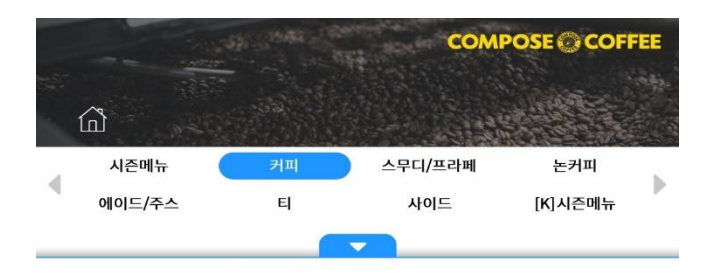

● BIGPOS에 적용된 PAYCO, 카카오페이 결제화면

6. BIGPOS 간편결제 적용 UI

◎ 참고 결제방식에 따라 결제금액 입력 ↔ 바코드리딩 순서가 바뀔 수 있음

- 3) 결제완료
- 2) (결제금액 입력 및) 해당 결제수단의 바코드 리딩
- 1) 결제창 발생
- 1. 결제단계에서 PAYCO / 카카오페이 선택 시,